Kılavuz Sürüm 2.1

#### (Danışmanlar için)

# SBE-Turnitin Kullanma Kılavuzu

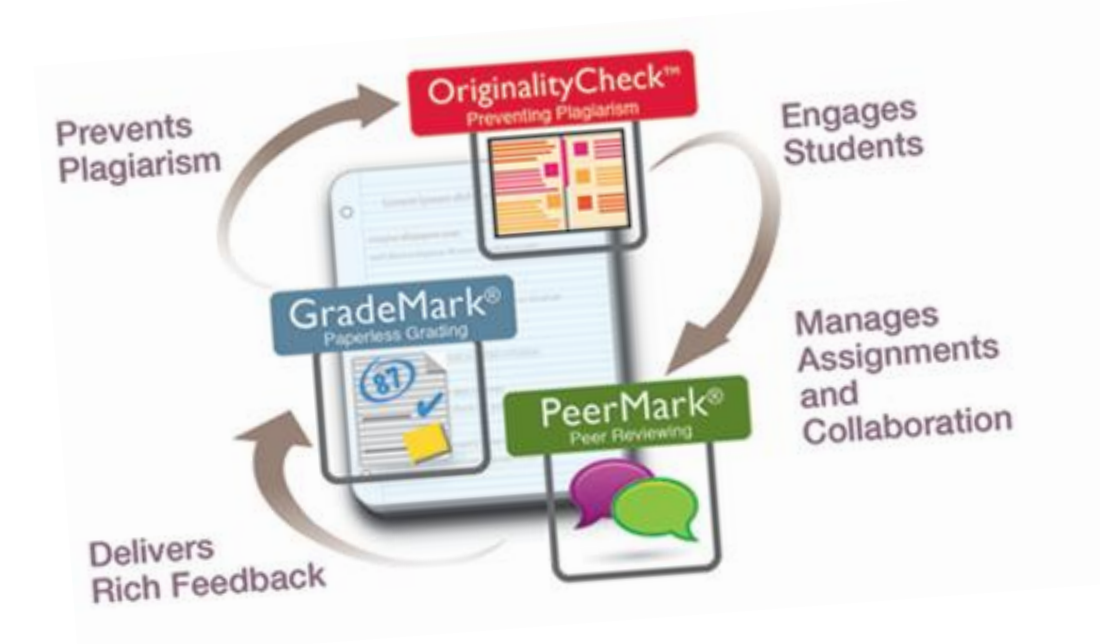

Ege Üniversitesi Sağlık Bilimleri Enstitüsü Eğitim Teknolojileri Birimi

**Not**: Bu kılavuz, E.Ü. Sağlık Bilimleri Enstitüsü'nün Tez Orjinallik Raporu hazırlama prosedürlerine göre hazırlanmıştır.

# TURNİTİN HAKKINDA ÖNEMLİ HATIRLATMA

- Benzeşim tespitinde kullanılan yazılım, önceden belirlenen kriterlere göre milyonlarca kaynağı tarayarak metnin bu kaynaklarla benzeşim durumunu, yüzdelik biçimde ve benzeşen kaynaklara atıf yaparak ifade eden bir yazılımdır.
- Bu ve benzeri yazılımlarca tespit edilen benzeşimlerin, intihal (aşırma) olması konusundaki nihai karar ancak alanda yetkin uzmanlar tarafından yapılan inceleme sonrası verilebilir.
- Benzeşim tespit yazılımlarının, uzman değerlendirmesi olmadan benzeşimlerle ilgili <u>intihal tespiti yapması mümkün</u> <u>değildir</u>.

## TEZ ORJİNALLİK RAPORU DÜZENLENMESİNE İLİŞKİN ESASLAR (1/2)

- Üniversitemiz Kütüphane Dokümantasyon Daire Başkanlığı tarafından kullanıma sunulan TURNİTİN isimli benzeşim tespit yazılımı, sadece danışman öğretim üyeleri ve Enstitü Müdürlüğü'nün kullanımına açıktır.
- Tez Orijinallik Raporu, TURNİTİN isimli benzeşim tespit yazılımı aracılığı ile Sağlık Bilimleri Enstitüsü tarafından düzenlenir.
- Danışman öğretim üyelerine benzeşim tespit yazılımı ile ilgili kullanıcı adı ve şifre, enstitü tarafından danışman öğretim üyesinin talebi üzerine verilir.
  - Danışman öğretim üyesi olarak TURNITIN'e giriş yetkisi almak için unvan, ad, soyad, anabilim dalı, ege.edu.tr uzantılı e-posta adresi ve cep telefonu bilgilerinizi <u>ciqdem.lacoqlu@eqe.edu.tr</u> e-posta atarak iletiniz.

## TEZ ORJİNALLİK RAPORU DÜZENLENMESİNE İLİŞKİN ESASLAR (2/2)

- Anabilim Dalı Başkanlığı tarafından enstitüye iletilen basılı ve elektronik tez kopyasına ek olarak, tezin bir kopyası da Elektronik Doküman Yönetim Sistemi (EDYS) aracılığıyla, içinde ekler ve görsel öğeler (resim, fotoğraf vb.) olmadan en fazla 30 mb ve 400 sayfa olacak şekilde ve .doc veya .docx formatlarında hazırlanarak Tez Orijinallik Raporunun düzenlenebilmesi için enstitüye gönderilir.
- Enstitü, teslim edilen tez çalışmasına dair Tez Orijinallik Raporunu, benzeşim tespit yazılımı aracılığı ile (tırnak işareti içine alınmış) doğrudan alıntılar, kaynakça ve beş kelimeden az olan benzeşimleri benzeşim oranına eklemeden düzenler.
- Tarama sonrasında tezin benzeşim oranı %15'in altında ise öğrenciye tez savunma sınavı tarihi belirlenir.
- Hazırlanan tez orijinallik raporu ve rapora ait detaylar tez savunma sınavı jüri üyelerine gönderilen davetiye yazısı ilişiğindeki kısaltılmış internet adresi aracılığı ile ulaştırılır.
- Hakkında düzeltme kararı verilen tez için düzeltme sonrası enstitü, tekrar Tez Orijinallik Raporu hazırlar.
- Tez Orijinallik Raporu, öğrenci tarafından tez savunma sınavı sonrası, bağımsız, tek bir CD ya da DVD'ye yazılarak, tez teslimi sırasında teslim edilmesi gereken diğer dokümanlar ile birlikte enstitüye teslim edilir.

## Turnitin'e Giriş

#### www.turnitin.com/tr adresine girerek Oturum Aç'a tıklayın.

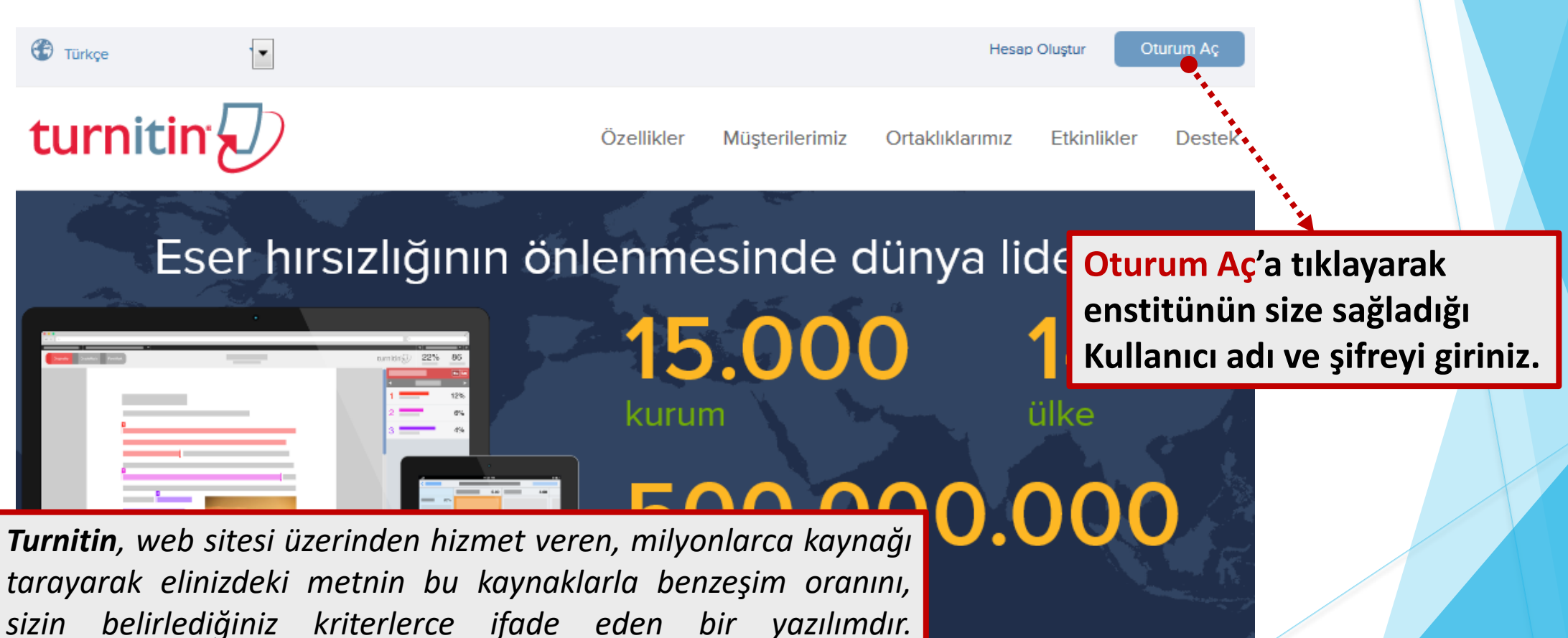

sızın belirlealgınız kriterlerce ifade eden bir yazılımdır. Benzeşimlerin, intihal (aşırma) olma durumuna ancak o alanda Fiyat Alın çalışan öğretim üyelerince kanaat getirebilir.

| Turnitin D                                  | n'e Giriş - Ot                                                                                                    | rurur                      | n Açm                                                     |                                                                                                    |
|---------------------------------------------|----------------------------------------------------------------------------------------------------|----------------------------|-----------------------------------------------------------|----------------------------------------------------------------------------------------------------|
|                                             | Turnitin' e giriş yap<br>Oturum açılamadı! Lütfen, e-posta adresinizi ve parolanızı kontrol<br>deneyin. <u>TurnitinUK</u> kullanıcıları, lütfen <u>buradan oturum açsın</u> .<br>E-posta adresi | edin ve tekrar             |                                                           |                                                                                                    |
|                                             | <b>Şifre (Turnitin' e giriş yap)</b><br>Kullanıcı profilinizi oluşturmak ister misiniz? <u>Buraya tıklayınız.</u><br>Şifrenizi mi unuttunuz? <u>Buraya tıklayınız.</u>                          | <b>4</b> •••••             |                                                           | Enstitü tarafından size yönlendirilen<br>Turnitin Kayıtlanma E-postasındaki<br>bilgileri bu alana giriniz. |
| Anasayfa   Gizlilik Sözleşmesi   Kullanım P | Giriş Yap<br>Politikası   Bize Ulaşın                                                                                                    | TelifHakkı © 1998 – 2015 P | <mark>aradi<u>o</u>ms, LLC</mark> . Tüm Hakları Saklıdır. |                                                                                                    |

| Danışman/Eğitici (Öğre                                                                                          | tmen) Ana Sayfası Tanıtımı                                                                          |  |  |  |  |  |
|----------------------------------------------------------------------------------------------------|----------------------------------------------------------------------------------------------------|--|--|--|--|--|
| (Anabilim Dalınız – Adınız Soya                                                                                 | <mark>idiniz)</mark> ifadesine tiklayarak bu <mark>ana sini</mark>                                  |  |  |  |  |  |
| altında tez gönderme havuzu d                                                                                   | oluşturacağız.                                                                                      |  |  |  |  |  |
|                                                                                                    |                                                                                                    |  |  |  |  |  |
|                                                                                                    | Örnek ÖRNEKOĞLU   Kullanıcı Bilgisi   Mesajlar   Öğretmen 🔻   Türkçe 🔻   Roadmap   ⑦ Yardım   çıkış |  |  |  |  |  |
| turnitin                                                                                                    |                                                                                                    |  |  |  |  |  |
| Gösterge Paneli Tüm Sınıflar Hesaba Katıl Hesaba Katıl (ÖA)                                                     |                                                                                                    |  |  |  |  |  |
| GÖRÜNTÜLENİYOR: ANASAYFA                                                                                        |                                                                                                    |  |  |  |  |  |
| Bu savfa hakkında                                                                                               |                                                                                                    |  |  |  |  |  |
| Bu, öğretmen anasayfanızdır. Bir sınıf oluşturmak için, "Sınıf Ekle" düğmesine tıklayınız. Bir sınıfın ödevleri | ni ve yapılan gönderileri görüntülemek için sınıf adına tıklayınız.                                 |  |  |  |  |  |
| Ege Üniversitesi - Library                                                                                      | Sinif Ekle                                                                                          |  |  |  |  |  |
|                                                                                                    | Tüm Sınıflar Süresi Domuş Sınıflar Aktif Sınıflar                                                   |  |  |  |  |  |
| Sinif Numarase Sinif adi                                                                                        | Durum İstatistikler Düzenle Kopyala Sil                                                             |  |  |  |  |  |
| 10121123 Tıp Grubu (Biyofizik - Örnek ÖRNEKOĞLU)                                                                | Aktif 🔳 🎲 🍎 🛅                                                                                       |  |  |  |  |  |
|                                                                                                    |                                                                                                    |  |  |  |  |  |
|                                                                                                    | Sınıf ekleme özelliği, yazılımın sık kullanıldığı                                                   |  |  |  |  |  |
| u alan sadece size aittir.                                                                                      | durumlarda (ödev kontrolleri gihi) öğrencileri                                                      |  |  |  |  |  |
| izdon baska bis kimso bu                                                                                        | suniflara hölmok isin kullanılmaktadır. Bu ovrod                                                    |  |  |  |  |  |
| Izueli vaşka iliş killise vu                                                                                    | sinnara pointek için kunanınınakta <b>un. Du evreu</b>                                              |  |  |  |  |  |
| liani goruntuleyemez.                                                                                           | bu ozellige intiyaç yoktur.                                                                         |  |  |  |  |  |

## Tez Gönderme Havuzu Oluşturma

Turnitin, ödevlerdeki metinlerin benzeşim oranlarını belirleme ve detaylandırma üzerine tasarlanmış bir web tabanlı eğitim teknolojisidir. Yapısal olarak tezler de (yazılı) ödevler gibi metin tabanlı olup yazım etiği çerçevesinde oluşturulduğu için yöntem olarak, tezlerdeki benzeşim oranlarını detaylandırma konusunda da yetkin görülmektedir. Bu nedenle sistemi kullanırken karşınıza çıkan «ÖDEV» ifadelerini, «TEZ» olarak düşünmeliyiz.

| turnitin                                                                                                    |                                                                                   |                                |                                    |                              |                                                         |  |  |
|----------------------------------------------------------------------------------------------------|-----------------------------------------------------------------------------------|--------------------------------|------------------------------------|------------------------------|---------------------------------------------------------|--|--|
| Gösterge Paneli Ödevler Öğrenciler                                                                                                | Not Defteri Kütüphaneler                                                          | Takvim Tartışma                | Tercihler                          |                              |                                                         |  |  |
| GÖRÜNTÜLENİYOR: ANASAYFA > SBE - TIP GRUBU                                                                                        | BİYOFİZİK - ÖRNEK ÖRNEKOĞLU                                                       |                                |                                    |                              |                                                         |  |  |
| Bu sayfa hakkında<br>Bu, sınıfınızın ana sayfasıdır. Sınıfınızın ana sayfas<br>eylemler" menüsündeki "Gönder" seçeneğini tıklatar | ına ödev eklemek için "Ödev ekle" düğmes<br>rak teslimlerinizi gönderebilirsiniz. | sini tıklatın. Ödev gelen kutu | ısunu ve bu ödeve yapılan teslimle | ri görmek için ödevi ya da ö | ideve ait "Görüntüle" düğmesini tıklatın. Ödevin "Diğer |  |  |
| SBE - TIP Grubu: Biyofizik<br>SINIF ANASAYFASI                                                                                    | - Örnek ÖRNEKOĞLU                                                                 | J                              |                                    |                              | + Ödev Ekle                                             |  |  |
| BAŞLANGIÇ                                                                                                    | TESLİM                                                                            | PO STALAMA                     | DUR                                | ЛМ                           | İŞLE MLER                                               |  |  |
| Öğrencileriniz bir ödev göndermeden önce, sizin bir ödev oluşturmanız gerekmektedir.                                              |                                                                                   |                                |                                    |                              |                                                         |  |  |
| 2<br>Ödev (Havuzu) Ekle ifadesine tıklayarak tez gönderme<br>havuzunun niteliksel özellikleri belirleyeceğiz.                     |                                                                                   |                                |                                    |                              |                                                         |  |  |

## Tez Gönderme Havuzunun Niteliklerinin Belirlenmesi

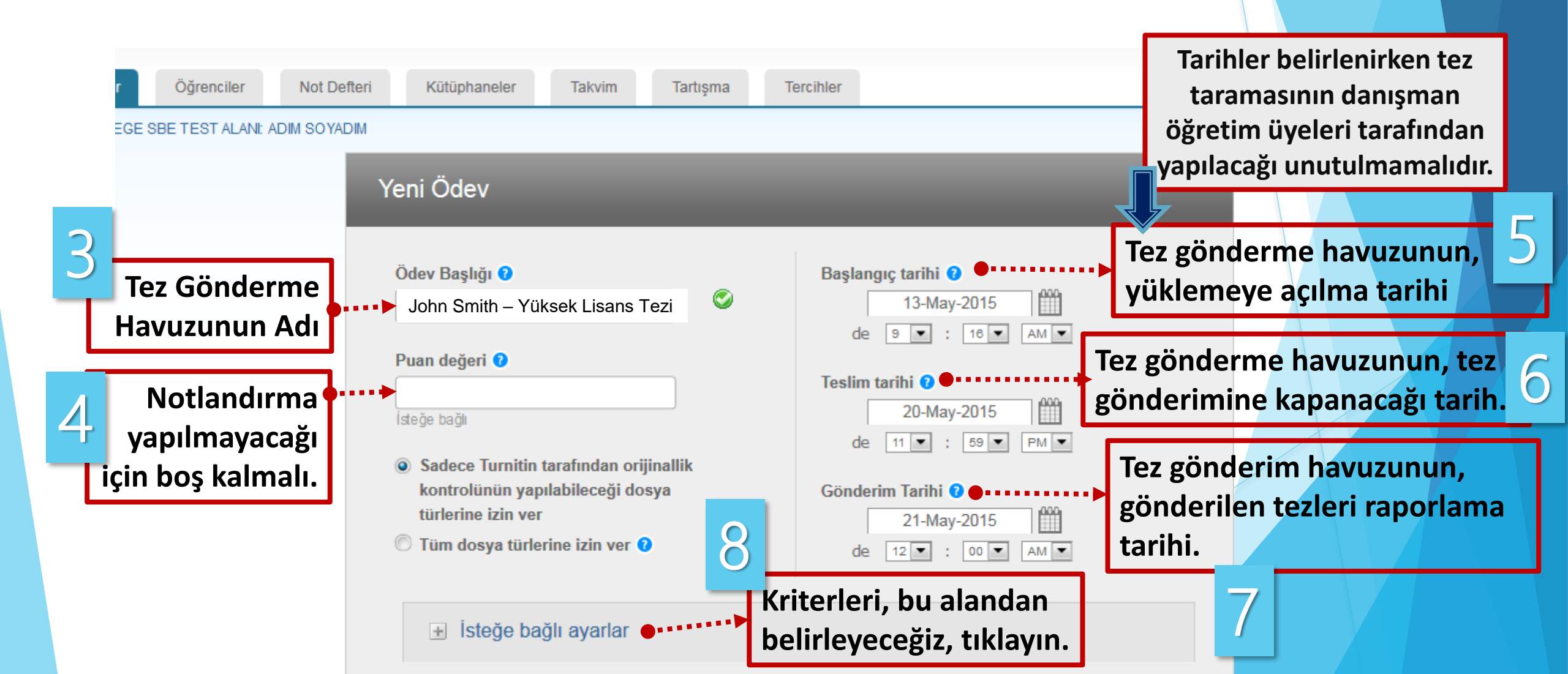

### Tez Gönderme Havuzuna Yüklenen Tezlerin, Benzeşim Oranlarının Hesaplama Kriterlerinin Belirlenmesi - 1

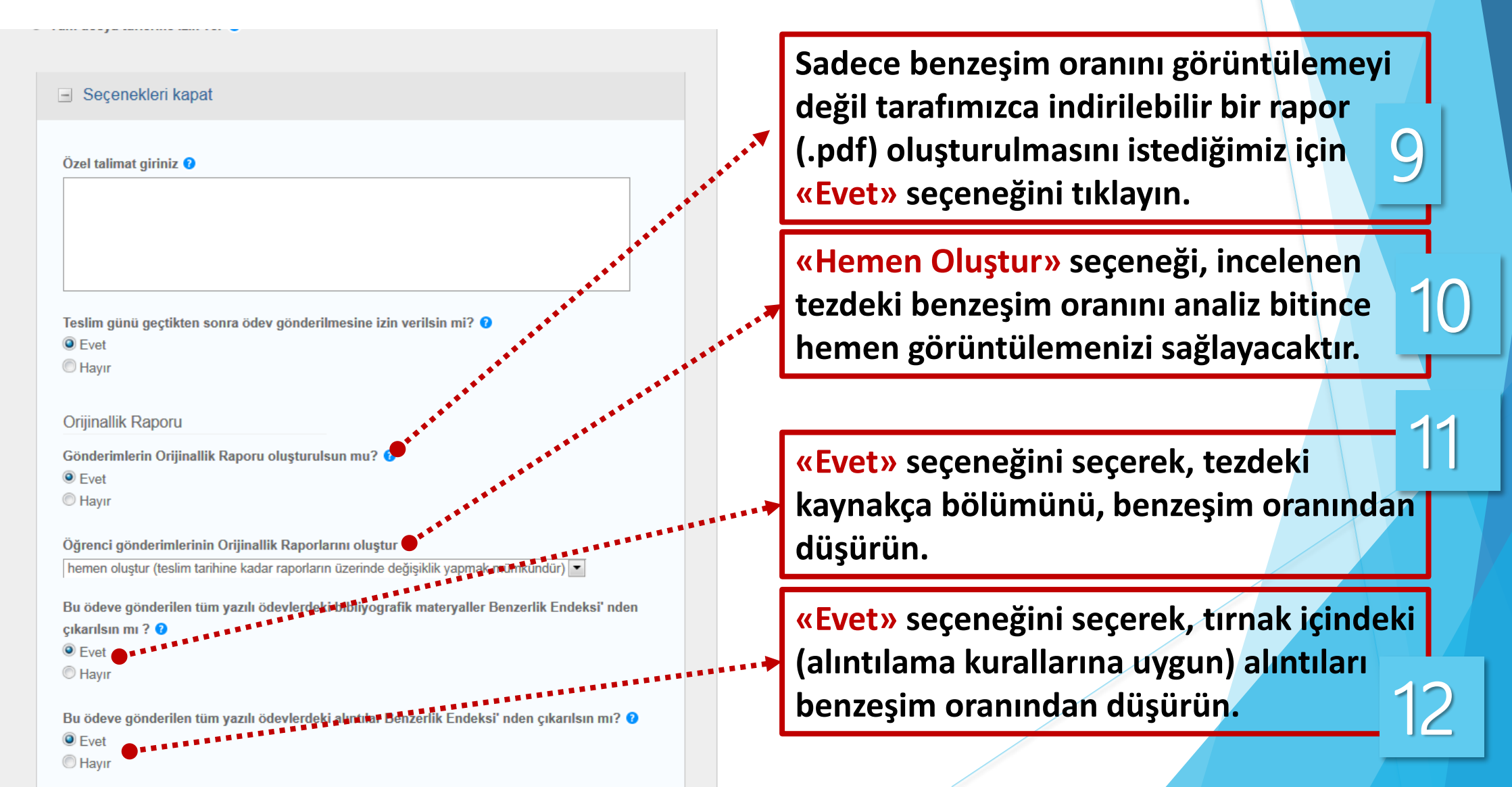

### Tez Gönderme Havuzuna Yüklenen Tezlerin, Be<mark>nzeşim</mark> Oranlarının Hesaplama Kriterlerinin Belirlenme<mark>si - 2</mark>

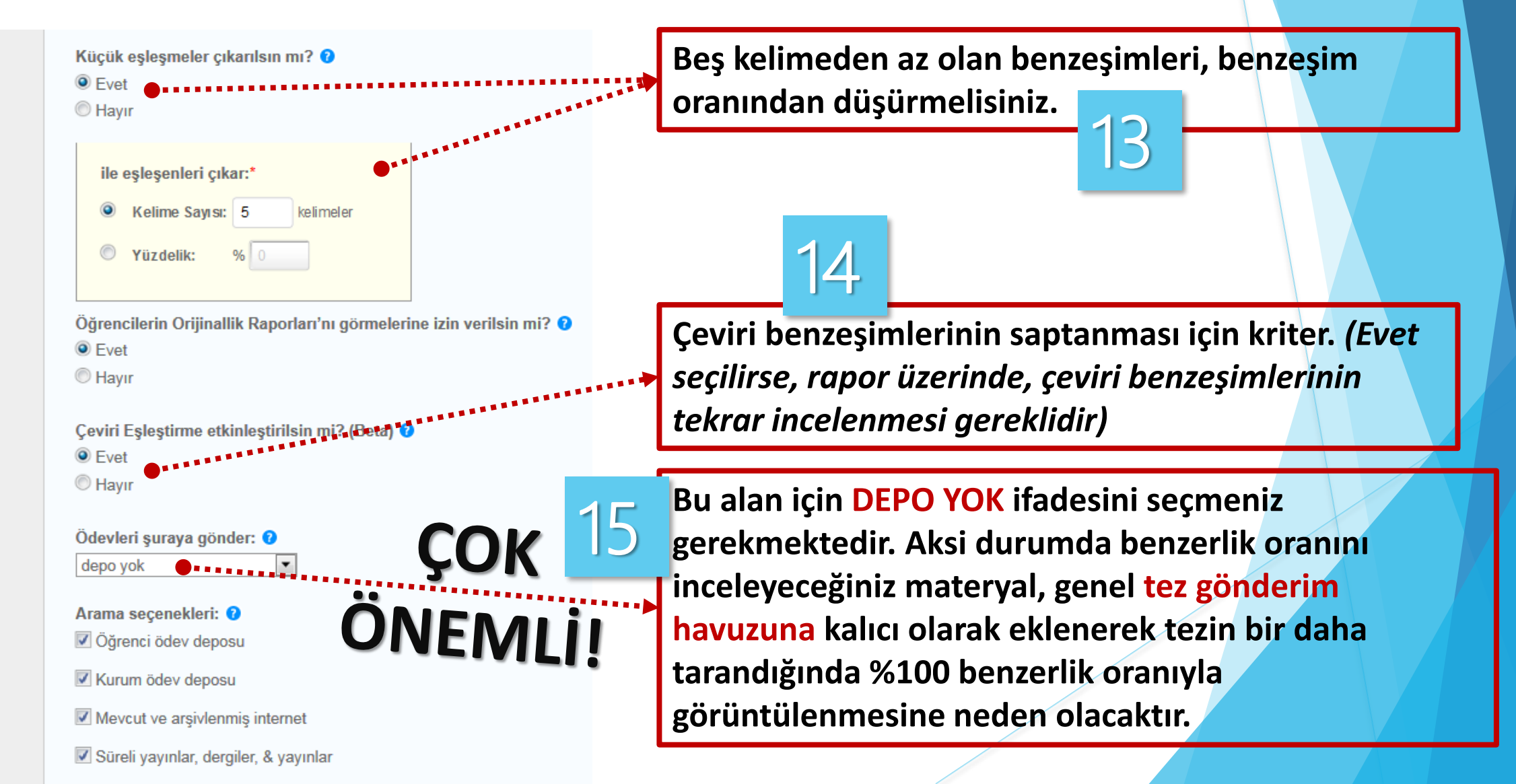

### Tez Gönderme Havuzuna Yüklenen Tezlerin, Be<mark>nzeşim</mark> Oranlarının Hesaplama Kriterlerinin Belirlenme<mark>si - 3</mark>

#### GradeMark

Bu ödeve bir performans değerlendirme ölçeği/formu eklensin mi? ? Not: Öğrenciler ekteki performans değerlendirme ölçeğini/formu göndermeden önce içeriği aörebileceklerdir.

Bir performans değerlendirme ölçeği oluştur 💌 Performans Değerlendirme Ölçeği/Form Yöneticisini Başlat

Turnitin Öğretim Araçları'ndaki ödeviniz için doğru performans değerlendirme ölçeğini bulun (Sadece İngilizce)

ETS® e-rater® Ayarlar (Beta)

e-rater® technolojisi kullanarak dilbilgisi kontrolü etkinleştirilsin mi? () © Evet

Hayır

Not: Turnitin for iPad® şu an ETS® e-rater®'i desteklememektedir: ETG® e-rater® sonuçları doğrudanTurnitin aracılığıyla olmalıdır.

Ileride başka ödevlerde tekrar kullanabilmek için, bu ayarları varsayılan ayarlarınız olarak kaydetmek ister misiniz?

### 16

Daha sonra yeni bir tez gönderme havuzu oluşturduğunuzda, bu seçtiğiniz değerlerin yeni havuz için de geçerli olmasını istiyorsanız, işaretleyiniz.

#### Gönder

## Oluşturulan Tez Gönderme Havuzu'na Taranmak Üzere Tez Gönderme - 1

| turnitin                                                                |                                           | Ornek ORNEKOGLU   Kullanıcı Bilgisi   Mesajlar | Oğretmen ▼   Türkçe ▼   Roadmap   ② Yardım   çıkış |  |  |  |
|-------------------------------------------------------------------------|-------------------------------------------|------------------------------------------------|----------------------------------------------------|--|--|--|
| Gösterge Paneli Ödevler Öğ                                              | ýrenciler Not Defteri Kütüphaneler Takvim | Tartışma Tercihler                             |                                                    |  |  |  |
| GÖRÜNTÜLENİYOR: ANASAYFA > SBE - TIP GRUBU: BİYOFİZİK - ÖRNEK ÖRNEKOĞLU |                                           |                                                |                                                    |  |  |  |

#### Bu sayfa hakkında

Bu, sınıfınızın ana sayfasıdır. Sınıfınızın ana sayfasına ödev eklemek için "Ödev ekle" düğmesini tıklatın. Ödev gelen kutusunu ve bu ödeve yapılan teslimleri görmek için ödevi ya da ödeve ait "Görüntüle" düğmesini tıklatın. Ödevin "Diğer eylemler" menüsündeki "Gönder" seçeneğini tıklatarak teslimlerinizi gönderebilirsiniz.

|         | SBE - Tıp Grubu: Biyofizik - Örn<br>sınıf anasayfası | ek ÖRNEKOĞLU                                                                                                    |                        |                            |           | + Ödev Ekle          |  |
|---------|------------------------------------------------------|----------------------------------------------------------------------------------------------------|------------------------|----------------------------|-----------|----------------------|--|
| ſ       | BAŞLANGIÇ                                            | TE SLİM                                                                                                    | PO STALAMA             | DURUM                      | İŞLE MLER |                      |  |
|         | John Smith - Yüksek Lisans Tezi                      |                                                                                                    |                        |                            |           |                      |  |
|         | ÖDEV                                                 | 23-Haz-2015<br>11:59PM                                                                                            | 24-Haz-2015<br>12:00AM | <b>0 / 0</b><br>gönderildi | Görünüm   | 🗩 Daha Fazla İşlem 🔻 |  |
|         |                                                      |                                                                                                    |                        |                            | ******    |                      |  |
| Y<br>te | eni oluşturduğumuz<br>ez gönderme havuzu             | Sisteme tez yüklemek için Daha Fazla İşlem > Gönder'e t<br>Not: Sistem, sadece öğretim üyelerinin kendi gönderdik |                        |                            |           |                      |  |
|         |                                                      | tezleri tarayabilmeleri üzerine organize edilmiştir. Bunun için                                                   |                        |                            |           |                      |  |

## Oluşturulan Tez Gönderme Havuzu'na Taranmak Üzere Tez Gönderme - 2

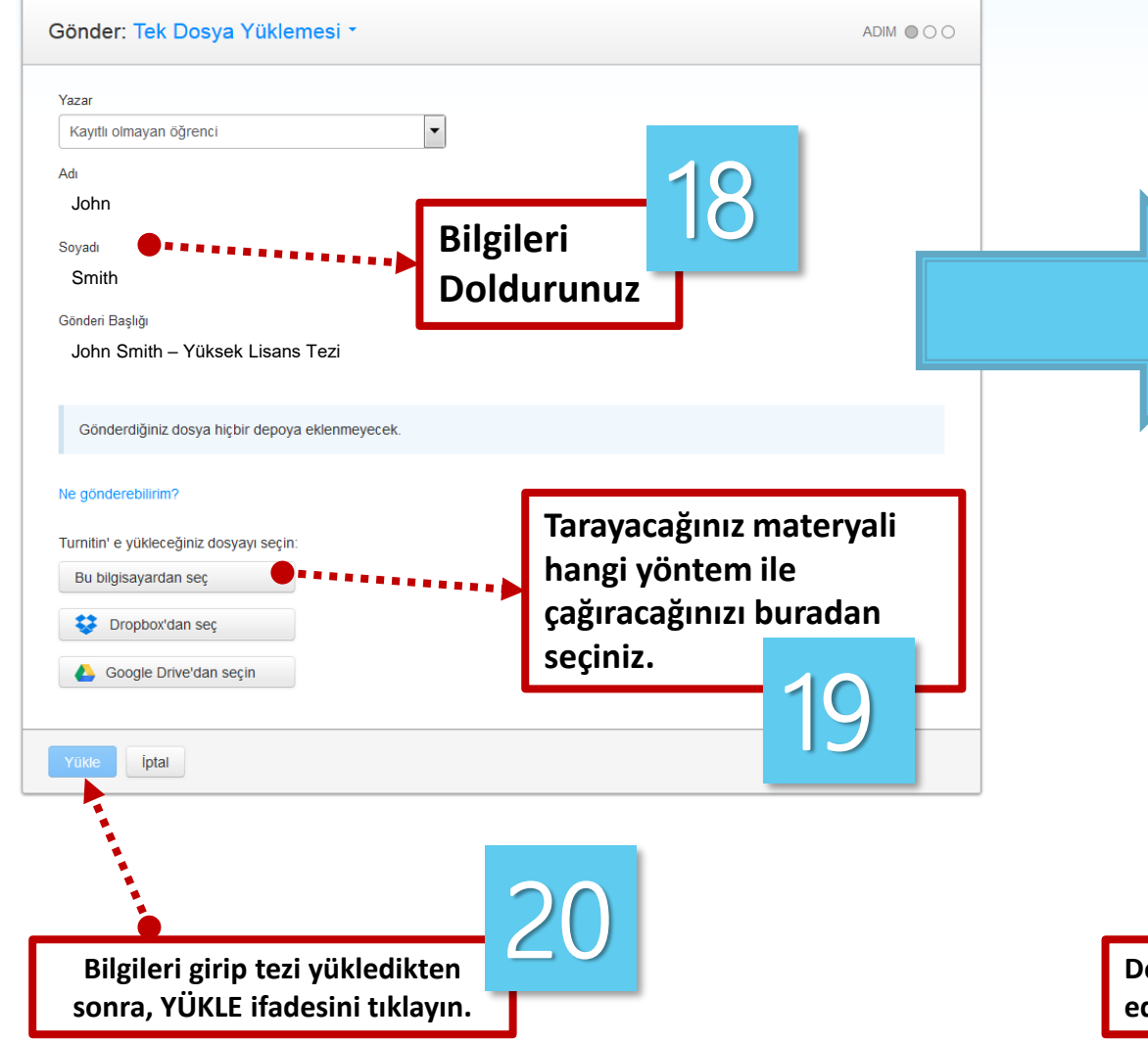

| Yazar:                          | « Sayfa 1 »                                                                                                    |
|---------------------------------|----------------------------------------------------------------------------------------------------|
| John Smith                      |                                                                                                    |
| Odev başlığı:                   | Genetik - Vikipedia                                                                                                    |
| John Smith – Yüksek Lisans Tezi | Starte Scholares                                                                                                    |
| John Smith Vükaak Liaana Tazi   |                                                                                                    |
| Dosva adi:                      | (b) A short West on a short bits<br>from the pick of the The Control of the pick of the pick of the pick of the pick of the<br>short the pick of the pick of the pick of the pick of the pick of the pick of the pick of the<br>short has a short the pick of the pick of the pick of the pick of the pick of the pick of the<br>short has a short the pick of the pick of the pick of the pick of the pick of the pick of the<br>short has a short the pick of the pick of the pick of the pick of the pick of the pick of the<br>short has a short the pick of the pick of the pick of the pick of the pick of the pick of the pick of the<br>short has a short the pick of the pick of the pi |
| genetik vikipedia.docx          | China Ta Andrea Aven 19<br>China and Barden La ward Angana Dina Ta andre asar agitana kafadi na<br>angana ta na kafadi kafadi kafadi kabana dikana aka ta pang katana katana sa                                                                                                    |
| Dosya boyutu:                   | (c) you can any second in the mean of the truck has an address of the product of the mean of the second second se<br>Second second second second second second second second second second second second second second second second second second second second second second second second second second second second second second second second second seco                   |
| 1.49M                           | Cash and Cardinal and the prime and an approximation of the carding framework and the cardinal and the cardinal and the cardi                   |
| Sayfa sayısı:                   | a dense statistic po en deleta la constructiva.<br>Nell'a constructiva del la constructiva de la constructiva de la constructiva de la construcción de la constru-<br>faciona de la construcción de la construcción de la construcción de la construcción de la construcción de la co                                                                                                    |
| 21                              | a character production of the state of the production of the state of the production of the state of the state<br>the state of the state of the state of the state of the state of the state of the state of the state of the state<br>is a state of the state of the state of the state of the state of the state of the state of the state of the state<br>is a state of the state of the state of the state of the state of the state of the state of the state of the state<br>of the state of the state of the state of the state of the state of the state of the state of the state of the<br>state of the state of the state          |
| Kelime sayısı:                  | a model control to be and a single control with the control of the control of                       |
| 5815                            | yet alde, and an and a southly and the destinant                                                                                                    |
| Karakter sayısı:                |                                                                                                    |
| 41950                           |                                                                                                    |
|                                 |                                                                                                    |
| Onayla İptal                    |                                                                                                    |
|                                 |                                                                                                    |
| <i>i</i>                        |                                                                                                    |
|                                 |                                                                                                    |
|                                 |                                                                                                    |

## Tez Gönderme Havuzu Bilgi Ekranı

Bu alan, tez gönderme havuzuna yüklenen bütün tezleri benz<mark>erlik</mark> oranları ile beraber listelemektedir. Sonradan başka dosyalar (tezler) yüklemek için <u>Dosya Gönder</u> ifadesini tıklayınız.

| turnitin                                                                       |                                                           |                                         |                                             |                          |                        |                      |               |                                 |   |
|--------------------------------------------------------------------------------|-----------------------------------------------------------|-----------------------------------------|---------------------------------------------|--------------------------|------------------------|----------------------|---------------|---------------------------------|---|
| Gösterge Paneli Ödevler Öğrenciler                                             | Not Defteri Kütüphaneler Takvim                           | Tartışma Tercihler                      |                                             |                          |                        |                      |               |                                 |   |
| GÖRÜNTÜLENİYOR: ANASAYFA > SBE - TIP GRUBU: BİY                                | OF <mark>İZİK - ÖRNEK ÖRNEKOĞ</mark> LU - YÜKSEK LİSANS T | EZİ                                     |                                             |                          |                        |                      |               |                                 |   |
| Bu sayfa hakkında<br>Bu sizin ödev gelen karunuzdur. Bir ödevi görüntülemek iç | çin, ödev başlığına tıklayın. Orijinallik Raporu'nu görı  | nek için, benzelik kolonundaki orijinal | lik raporu ikonuna tıklayın. Bu ikon tıklan | nabilir durumda değilse, | orijinallik raporu hen | üz oluşturulmamış de | mektir.       |                                 |   |
| John Smith – Yüksek Lisans 1                                                   | Tezi                                                      |                                         |                                             |                          |                        |                      |               |                                 |   |
| GELEN KUTUSU   GÖRÜNTÜLENİYOR: YENİ ÖDEV                                       | ′LER ▼                                                    |                                         |                                             |                          |                        |                      |               |                                 |   |
| Dosyayı Gönder                                                                 |                                                           |                                         |                                             |                          |                        |                      | GradeMark     | Raporu   Ödev ayarlarını düzenl | e |
| YAZAR                                                                          | BAŞLIK                                                    |                                         | BENZERLİK                                   | PUANLA                   | CEVAP                  | DOSYA                | ÖDEV NUMARASI | TARIH                           |   |
| John Smith                                                                     | John Smith – Yüksek Lisans Tezi                           |                                         | %39                                         | 1                        |                        | ۵                    | 541353631     | 13-May-2015                     |   |
|                                                                                |                                                           |                                         |                                             |                          |                        |                      |               |                                 |   |

Tezin benzeşim oranın hesaplanması ve detaylandırılması, sayfa sayısına ve sistemin yoğunluğuna göre değişmekle beraber 10 dakikadan uzun sürebilmektedir. İşlem bittikten sonra (*Tarama bitene kadar bu alan tıklanamaz durumda olacaktır.*) bu alanda rakamsal ifadeler görecek ve bu ifadelere tıklayarak benzeşim oranının detaylarını görüntüleyip üzerinde çalışabileceksiniz.

## Benzeşim Oranı ve Detayları Üzerine Çalışma Alanı

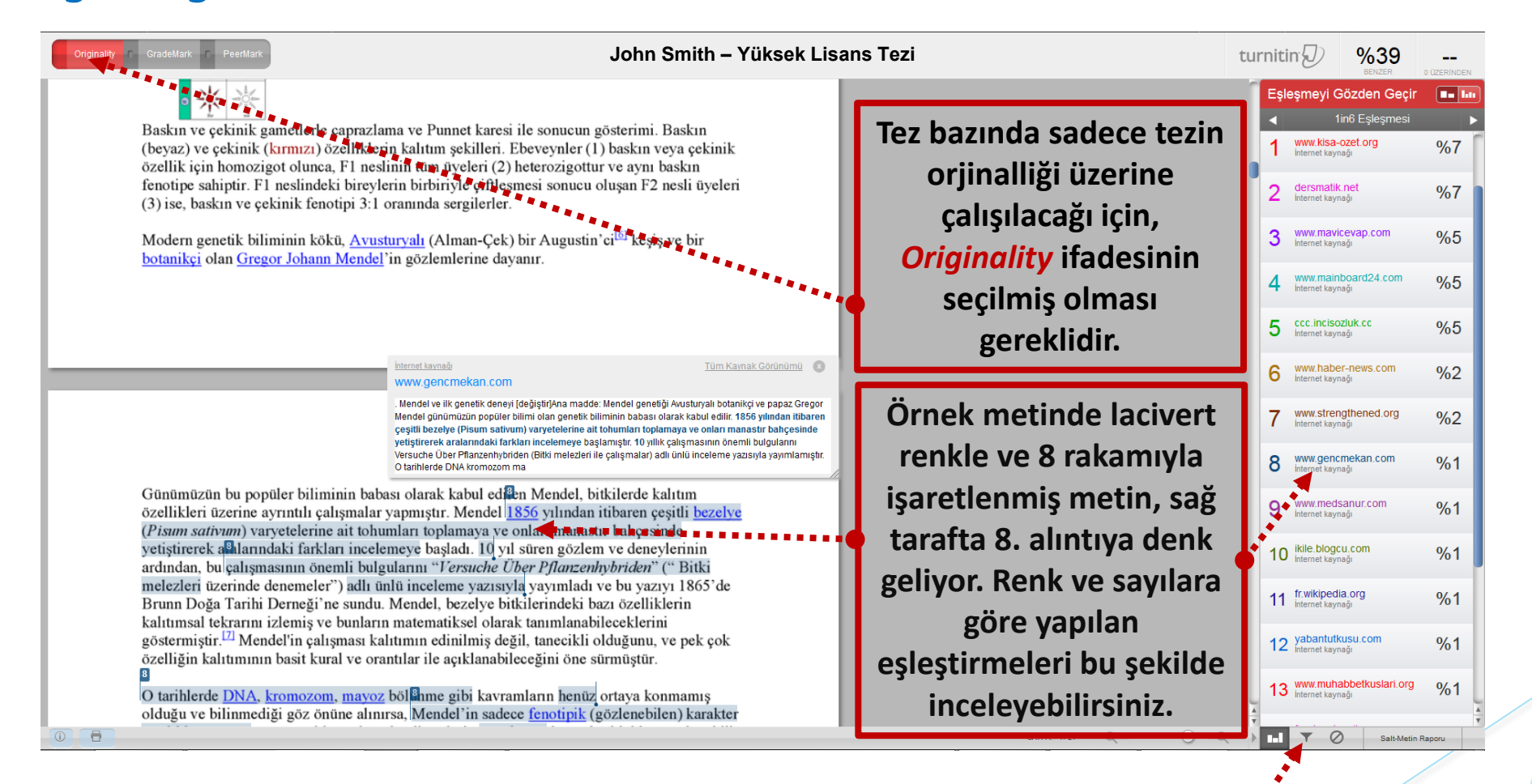

#### Benzeşim filtrelerine erişmek için

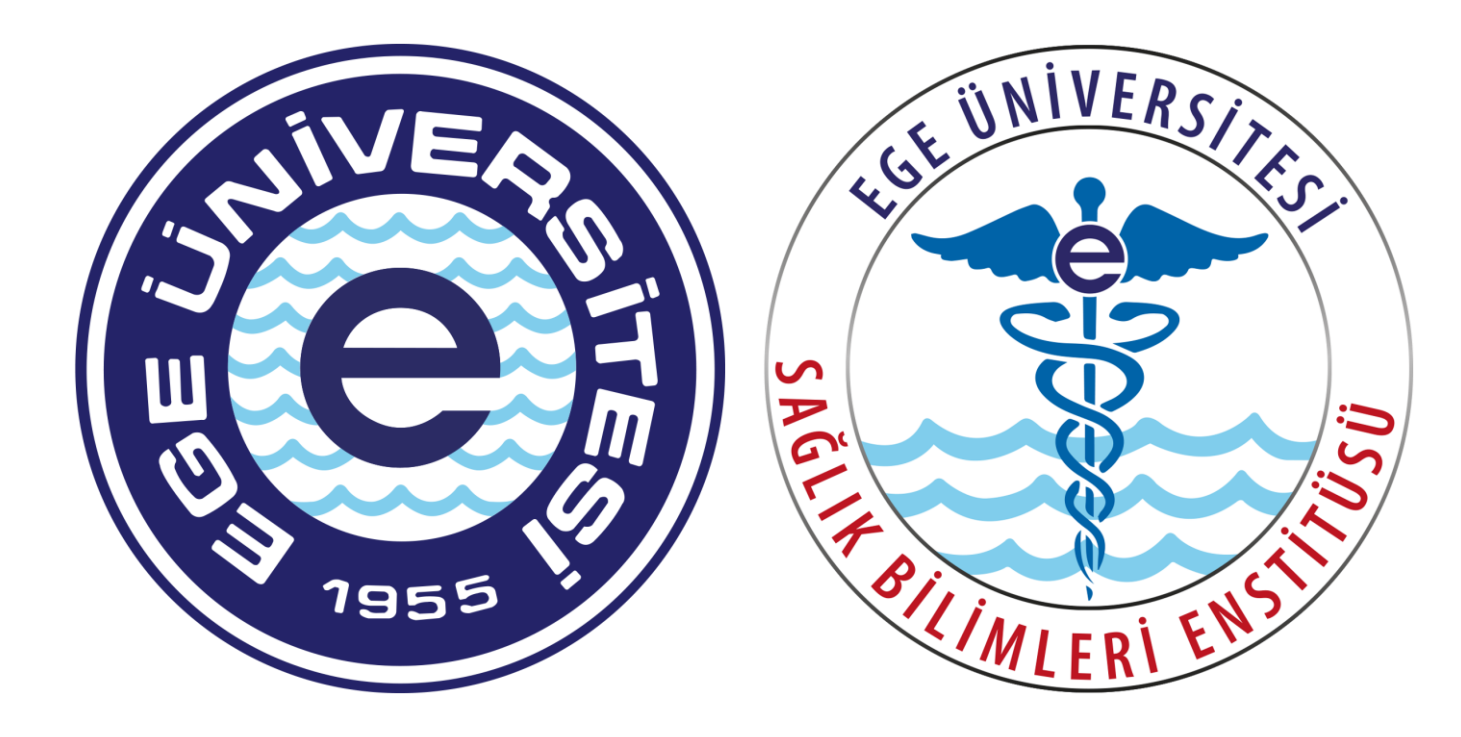

Bu kılavuz, Ege Üniversitesi, **Sağlık Bilimleri Enstitüsü - Eğitim Teknolojileri Birimi** tarafından Danışman öğretim üyelerinin TURNITIN Benzeşim Tespit Yazılımını kullanabilmeleri için üretilmiş olup herhangi bir platformda izin alınmadan veya kaynak gösterilmeden kullanılamaz.

Hesap yönetimi için: cigdem.lacoglu@ege.edu.tr